# ИНСТРУКЦИЯ ПОПОЛНЕНИЯ ЛИЦЕВОГО СЧЕТА НА НАШЕМ САЙТЕ <u>AVSU.RU</u>

# ШАГ 1.

Нажмите кнопку "Пополнить" в нижнем меню

| U | U/ | 4 | Γ. | 2 |  |
|---|----|---|----|---|--|
|   |    |   |    |   |  |

Выбирете субсчет, который хотите оплатить (горячее питание или буфет), введите сумму, необходимую к оплате и нажмите кнопку "Оплатить"

|              |                             | Ban          |  |
|--------------|-----------------------------|--------------|--|
| Пиртие счета | Мон лицевые счета           |              |  |
| Honoctu      | C Rosenstato, cuspence cost |              |  |
|              | Иаанова Полина              | Ave: 1003000 |  |
|              | Баллис горянего питанеет:   | 40.87 py6.   |  |
|              | Баленс буфязного литения;   | 168 25 py6.  |  |
|              | Посященность                |              |  |

### ШАГ З.

Ознакомьтесь с информацией о платеже и нажмите кнопку "Оплатить заказ"

| АКСИОМА       |                                                                        |                                                                       |
|---------------|------------------------------------------------------------------------|-----------------------------------------------------------------------|
|               |                                                                        | Bara                                                                  |
| Лицевые счетя | Оплата горячего питания                                                |                                                                       |
| Новости       | Иванова Полина                                                         | <i>Ли</i> с: 1003000                                                  |
|               | Упамениал                                                              | родитель1                                                             |
|               | Вы действительно хотите пополнить би<br>Бейль Анна, субсчет Горпнее пи | вланс лицевого счета 1003074 ученика<br>тание на сумму 100.00 рублей? |
|               | Onnatur                                                                | ть заказ                                                              |

|               |                                      | Выгод       |
|---------------|--------------------------------------|-------------|
| Пицевые счета | Мон лицевые счеза                    |             |
| Новости       | Devision and managered over          |             |
|               |                                      | /vc 1000000 |
|               |                                      | 40 87 py6.  |
|               | Coperant rationer Supermant rationer | 168 25 py6. |
|               | Cynnas                               |             |
|               |                                      |             |

### ШАГ 4.

Введите в поля данные своей банковской карты, необходимые для платежа, и нажмите кнопку "Оплатить"

| Carlo uponeccessona nes | ne                                                                                                    | Вых        |
|-------------------------|----------------------------------------------------------------------------------------------------|------------|
| Пирена счета            |                                                                                                    |            |
| House IV                | Haswaas Donness<br>VISA, MasterCard<br>Heneg sagtu Phatechagens<br>1111 2222 3333 4444<br>Aria occourses<br>CV22CVC3<br>CV22CVC3 | Pic 100000 |

# ИНСТРУКЦИЯ ПОПОЛНЕНИЯ ЛИЦЕВОГО СЧЕТА В МОБИЛЬНОМ ПРИЛОЖЕНИИ

### ШАГ 1.

Выбирете субсчет, который хотите пополнить (горячее питание или буфет)

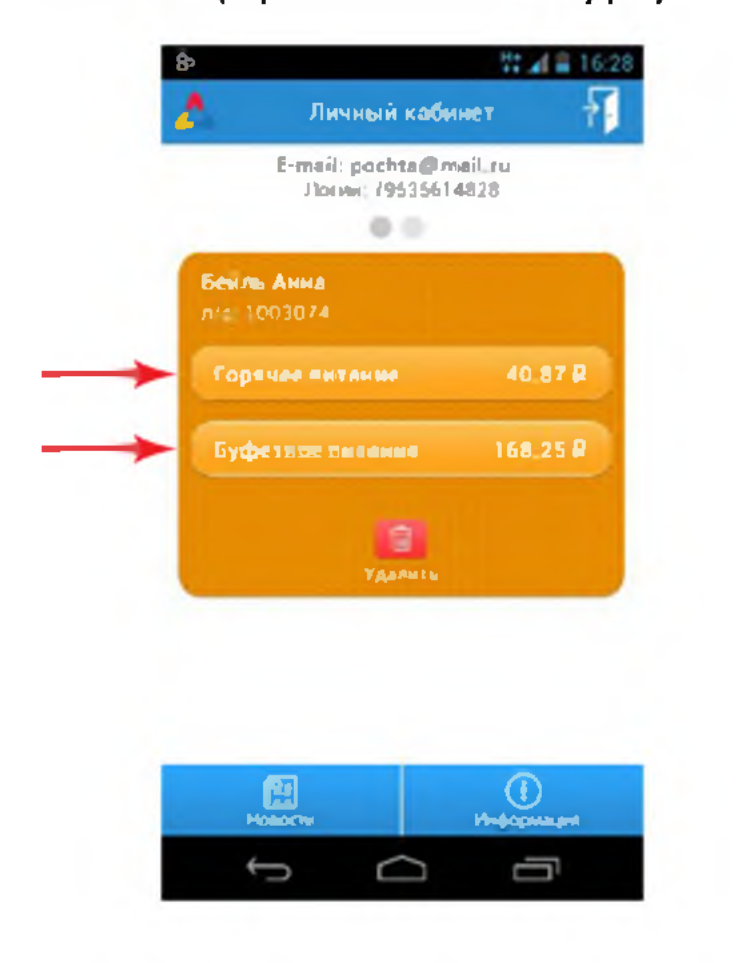

# ШАГ 2.

В графе "Сумма для пополнения" введите необходимую сумму

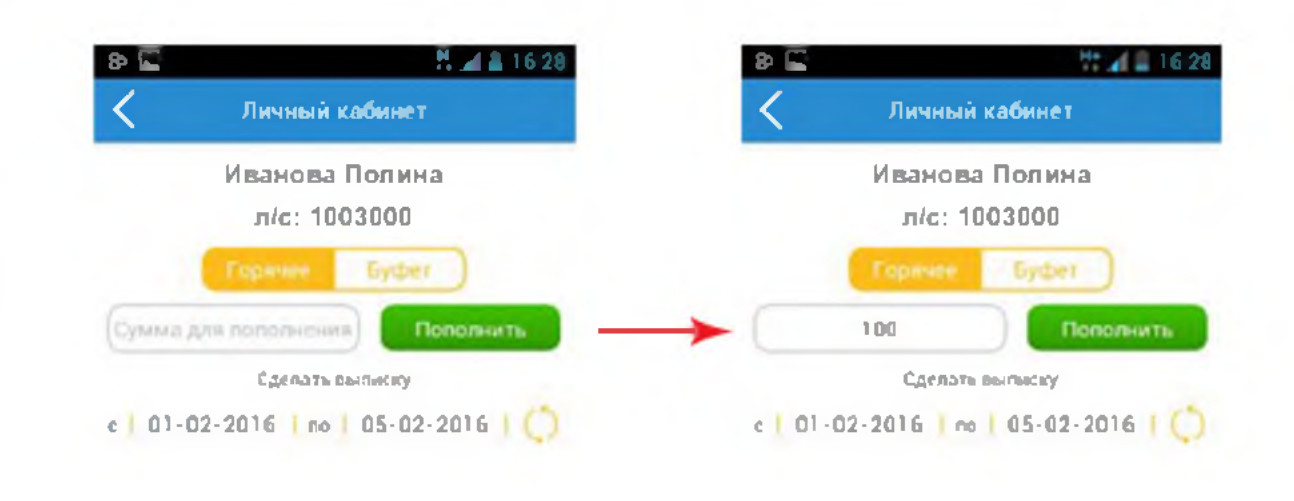

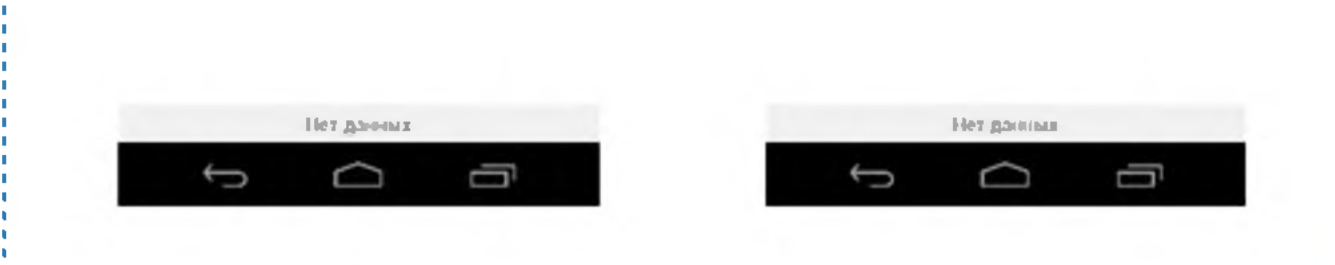

# ШАГ 4.

Введите в поля данные своей банковской карты, необходимые для платежа, и нажмите кнопку "Оплатить"

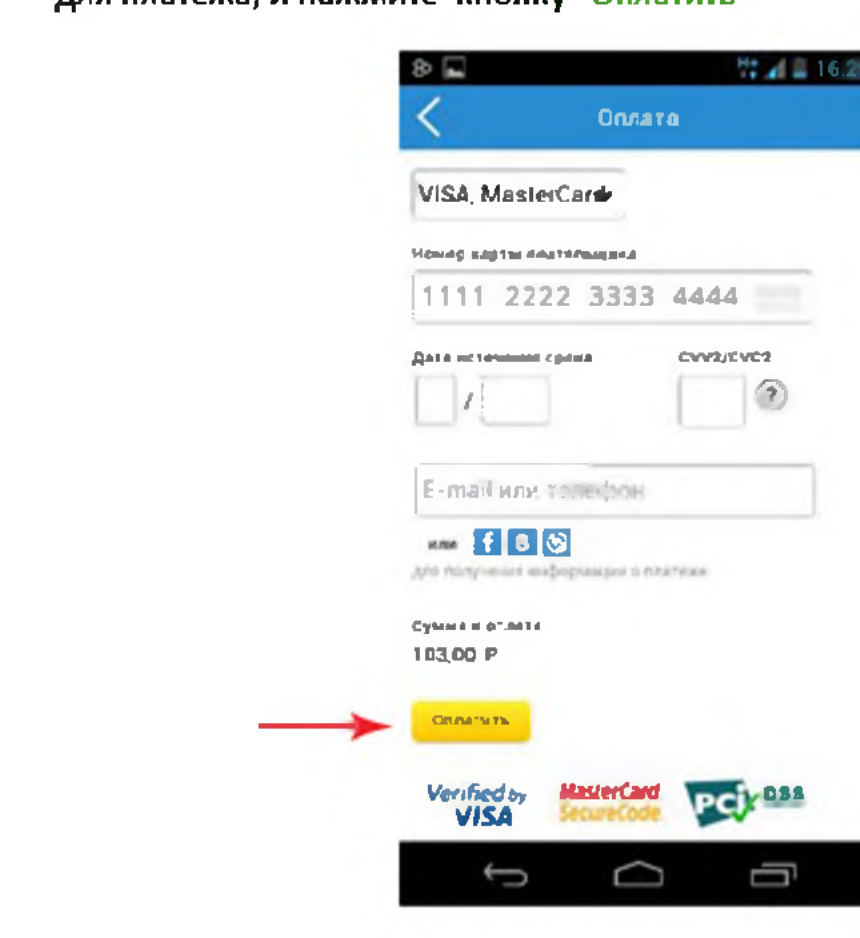

### ШАГ З.

Ознакомьтесь с информацией о платеже и нажмите кнопку "Оплатить заказ"

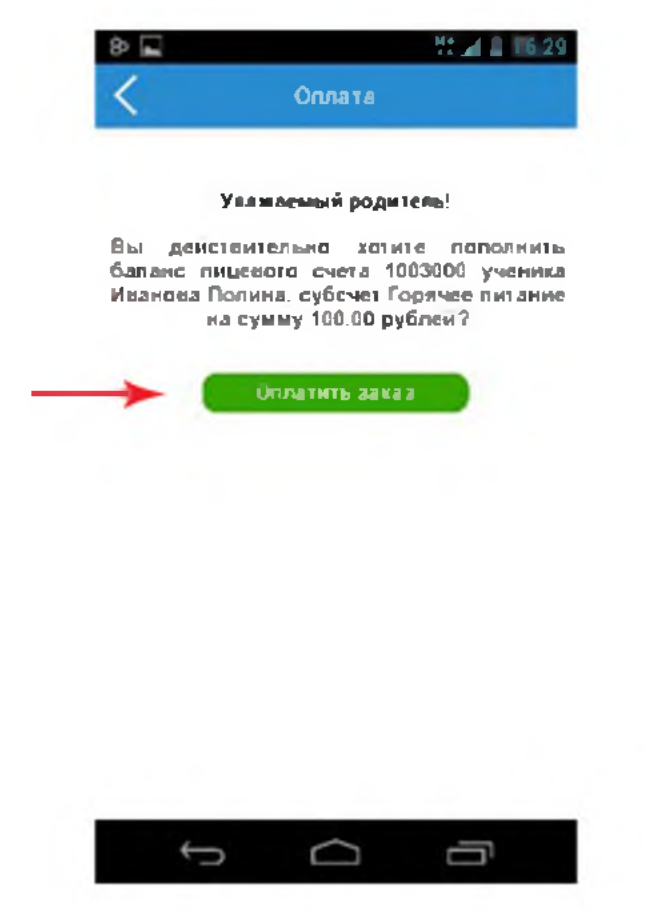